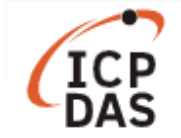

# 如何在 LinPAC 設定系統時間及網路校時服務?

| 適用於:            |        |        | No. L1-002             |  |  |
|-----------------|--------|--------|------------------------|--|--|
| 平台              | 作業系統   | 作業系統版本 | 類別                     |  |  |
| LP-8x4x         | Debian |        |                        |  |  |
| LP-2000/5000 系列 |        | 所有版木   | Product Euroctionality |  |  |
| LP-8x2x         | Ubuntu |        | Froduct Functionality  |  |  |
| LX-8000/9000 系列 |        |        |                        |  |  |

Linux 系統裡有兩個時鐘,"硬體時鐘"與"系統時鐘"。前者利用電池驅動,即使系統關機也會持續運作, 後者(又可稱為"軟體時鐘") 只有在 Linux 啟動時才存在,以秒為單位紀錄從 1970/01/01 開始所經過的 時間,需要於開機時讀取硬體時鐘調整。

這份文件分為3個章節,分別敘述如何更改系統時間、時區及設定網路自動校時。

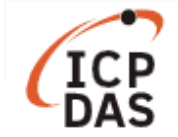

# I. 手動調整時間

以下指令將分別印出系統時間及硬體時鐘的時間,如圖1。

- **指令: # date //** 顯示系統時間
- **指令: # hwclock** // 顯示硬體時間

| Putty                                    | _ | × |
|------------------------------------------|---|---|
| # date                                   |   | ~ |
| Tue Sep 1 05:38:25 UTC 2020              |   |   |
| # hwclock                                |   |   |
| Tue Sep 1 05:38:29 2020 0.000000 seconds |   |   |
| 圖 1                                      |   |   |

注意: 若底板(backplane)上的電池沒電,則硬體時鐘會在每次斷電重啟後,會回到預設初始值,顯示時間為 "1970/01/01 00:00"。

用戶可以使用下方指令更改 LinPAC 的時間:

步驟一:使用"date"指令更改系統時間,如圖2。

## 指令: # date [MMDDhhmm[[CC]YY][.ss]]

步驟二:將系統時間寫入硬體時鐘。

指令:# hwclock -w

|                                           |   | _ |   |
|-------------------------------------------|---|---|---|
| COM1 - PuTTY                              | _ |   | × |
| root@icpdas:~# date 030405062000.07       |   |   | ^ |
| Sat Mar 4 05:06:07 UTC 2000               |   |   |   |
| root@icpdas:~# hwclock -w                 |   |   |   |
| root@icpdas:~# date                       |   |   |   |
| Sat Mar 4 05:06:15 UTC 2000               |   |   |   |
| root@icpdas:~# hwclock                    |   |   |   |
| Sat Mar 4 05:06:20 2000 -0.988722 seconds |   |   |   |
|                                           |   |   |   |

圖 2

注意:若需將使用 Ubuntu 作業系統的 LinPAC 設定在較為特殊的時間,請關閉"ntpd"服務以防其將時間同步為現在時刻,詳細操作方法請參考第8頁<取消 ntpd 服務>

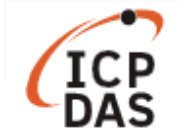

**II.** 改變所在時區

# □ <u>Debian 作業系統 - 以 LP-8x4x 為例</u>

設定環境變數"TZ"來改變 LinPAC 的時區(預設為 UTC 時區),用戶可將下方指令寫入/etc/profile,就能 在開機時自動設定此環境變數。

指令: # export TZ=<std><offset>[<dst>[offset],start[/time],end[/time]]

步驟一:使用"vi"指令编輯/etc/profile。

指令: # vi /etc/profile

步驟二:將下方指令(以 Asia/Taipei 為例)寫入檔案,使用":wq"存檔並離開,如圖 3。

指令: # export TZ=CST-8 // 台北位於 CST 時區,比 UTC 時區快了 8 小時

| P COM1 - PuTTY                                                                                                    | _                          |                               | ×                    |
|----------------------------------------------------------------------------------------------------|----------------------------|-------------------------------|----------------------|
| <pre># vi /etc/profile # /etc/profile: system-wide .profile file for the Bourne shell (s # and Bourne compatible shells (bash(1), ksh(1), ash(1),).</pre>                                                                                                    | h(1))                      |                               | ^                    |
| <pre>export PATH="/usr/local/bin:/usr/bin:/opt/X11R6/bin:/opt/bin<br/>#LD_LIBRARY_PATH="/usr/local/lib:/usr/lib:/lib:/usr/X11R6/lib"<br/>export LD_LIBRARY_PATH="/opt/lib:/opt/X11R6/lib:/usr/local/lib:/u<br/>export CLASSPATH=/opt/kaffe/lib/kjc.jar:/opt/kaffe/lib/icpdas.jar<br/>export JAVA HOME=/opt/kaffe</pre> | :/opt/<br>sr/lib<br>:/opt/ | /kaffe/<br>o:/lib:<br>/kaffe/ | /bin<br>:/op<br>/lib |
| export TERMINFO=/opt/share/terminfo<br>export TZ=CST-8                                                                                                    |                            |                               |                      |
| <pre>if [ "\$BASH" ]; then     PS1='\u@\h:\w\\$ ' else     if [ "`id -u`" -eq 0 ]; then         PS1='# '     else         PS1='\$ '     fi fi</pre>                                                                                                    |                            |                               |                      |
| <pre>if [ "`id -u`" -eq 0 ]; then     PATH=/usr/local/sbin:/usr/sbin:/sbin:\$PATH :wq</pre>                                                                                                    |                            |                               | ~                    |

圖 3

步驟三:重新起動 LinPAC 後,使用"date"指令檢查時區是否設定成功,如圖 4。

| PCOM1 - PuTTY               | _ | × |
|-----------------------------|---|---|
| # date                      |   | ~ |
| Thu Jan 2 11:32:26 CST 2020 |   |   |
|                             |   |   |

圖 4

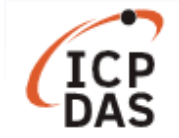

下方表格列出了一些常用的 TZ 參數,如果需要完整的書寫規則,請參考以下網頁: <u>https://www.gnu.org/software/libc/manual/html\_node/TZ-Variable.html</u>

| 時區名稱                | 其他慣用名稱                      | 與 UTC 時間<br>的差值 | TZ                           |
|---------------------|-----------------------------|-----------------|------------------------------|
| America/Anchorage   | Alaska Time                 | UTC-9           | AKST9AKDT,M3.2.0,M11.1.0     |
| America/Los_Angeles | Pacific Time                | UTC-8           | PST8PDT,M3.2.0,M11.1.0       |
| America/Denver      | Mountain Time               | UTC-7           | MST7MDT,M3.2.0,M11.1.0       |
| America/Chicago     | Central Time                | UTC-6           | CST6CDT,M3.2.0,M11.1.0       |
| America/New_York    | Eastern Time                | UTC-5           | EST5EDT,M3.2.0,M11.1.0       |
| Europe/London       | Western European Time       | UTC             | GMT0BST,M3.5.0/1,M10.5.0     |
| Europe/Berlin       | Central European Time       | UTC+1           | CET-1CEST,M3.5.0,M10.5.0/3   |
| Europe/Istanbul     | Eastern European Time       | UTC+2           | EET-2EEST,M3.5.0/3,M10.5.0/4 |
| Africa/Johannesburg | South African Standard Time | UTC+2           | SAST-2                       |
| Europe/Moscow       | Further-eastern European    | UTC+3           | MSK-3                        |
|                     | Time                        |                 |                              |
| Asia/Kolkata        |                             | UTC+5:30        | IST-5:30                     |
| Asia/Bangkok        |                             | UTC+7           | ICT-7                        |
| Asia/Beijing        |                             | UTC+8           | CST-8                        |
| Asia/Hong_Kong      |                             | UTC+8           | НКТ-8                        |
| Asia/Singapore      |                             | UTC+8           | SGT-8                        |
| Asia/Taipei         |                             | UTC+8           | CST-8                        |
| Australia/Perth     | Australian Western Time     | UTC+8           | AWST-8                       |
| Asia/Tokyo          |                             | UTC+9           | JST-9                        |
| Australia/Sydney    | Australian Eastern Time     | UTC+10          | AEST-10AEDT,M10.1.0,M4.1.0/3 |

注意: 在指令中,"TZ"後不可以使用任何空格,否則會出現錯誤,如"export::bad variable name"。

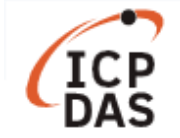

# □ <u>Ubuntu 作業系統 - 以 LP-8x2x 為例</u>

用戶可以在/usr/share/zoneinfo/找到所有時區的設定檔,當前使用的時區則記錄在/etc/timezone。 使用以下指令可以更改所在時區:

#### 指令: # dpkg-reconfigure tzdata

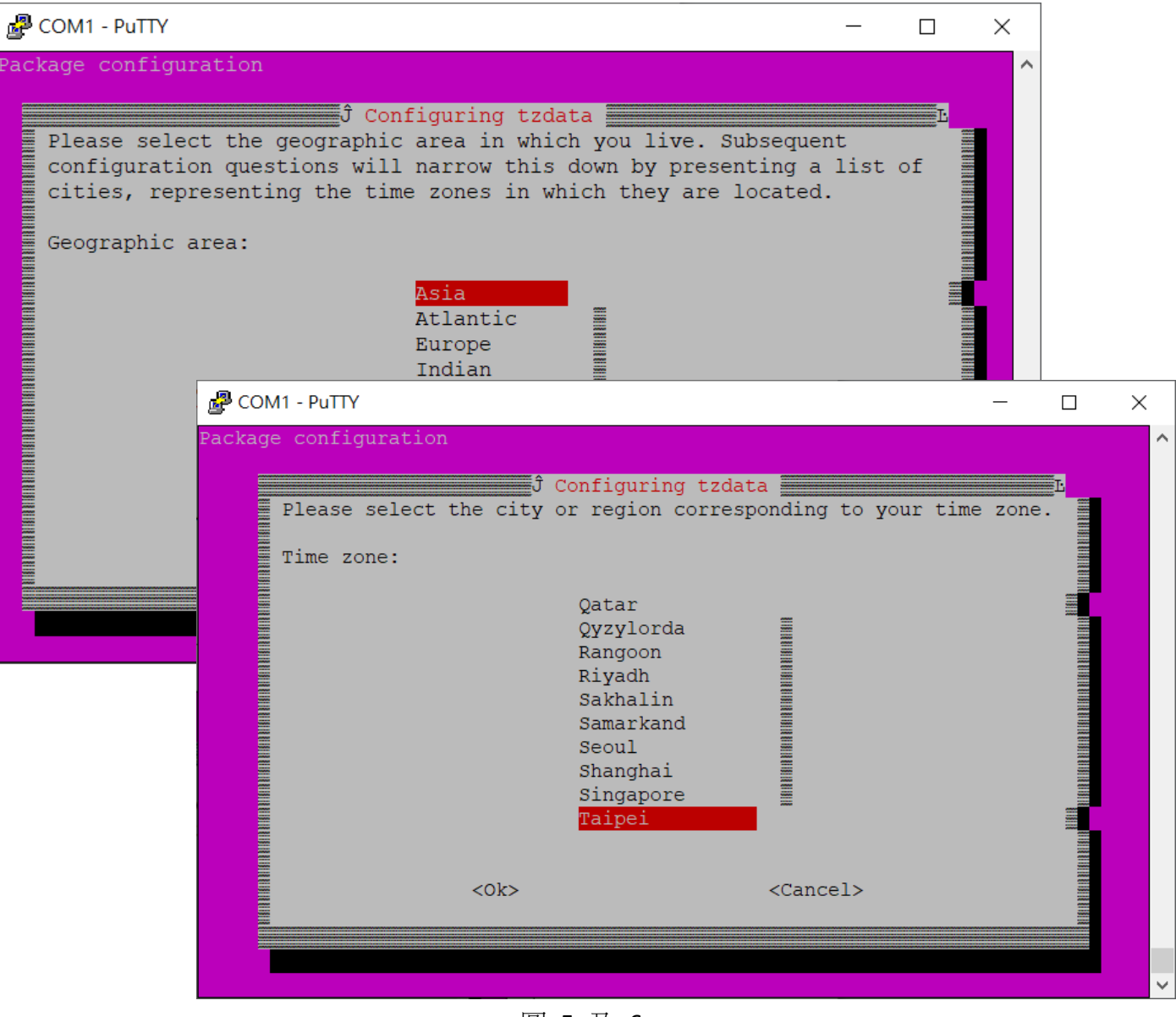

圖 5 及 6

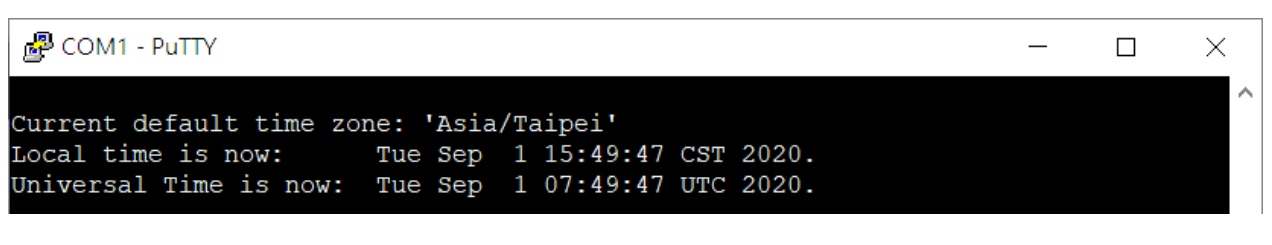

圖 7

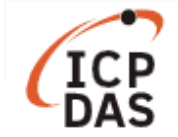

# Ⅲ. 網路時間協定

網路時間協定(Network Time Protocol, NTP)是將電腦時間透過網路與伺服器同步的一種通信協定,於 1985年投入使用,是目前還有在使用的早期網路協定之一。

# □ Debian 作業系統 - 以 LP-8x4x 為例

步驟一:透過公開的網路校時伺服器來同步 LinPAC 的時間,如圖 8。

指令: # ntpdate <ntp server IP/hostname>

用戶可以使用 NTP Pool Project (<u>http://www.pool.ntp.org/</u>)提供的伺服器,或是在網路上搜尋"ntp server" 尋找離所在地較近的校時伺服器。

步驟二:將系統時間寫入硬體時鐘。

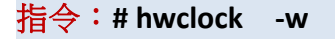

| PCOM1 - PuTTY                                                | _      |         | ×     |
|--------------------------------------------------------------|--------|---------|-------|
| <pre># ntpdate pool.ntp.org</pre>                            |        |         | ^     |
| 1 Sep 14:21:35 ntpdate[1156]: step time server 175.98.194.14 | offset | 2100468 | 32.08 |
| 4261 sec                                                     |        |         |       |
| # hwclock -w                                                 |        |         |       |
| # date                                                       |        |         |       |
| Tue Sep 1 14:21:45 CST 2020                                  |        |         |       |
| # hwclock                                                    |        |         |       |
| Tue Sep 1 14:21:47 2020 0.000000 seconds                     |        |         |       |

圖 8

# 在開機時自動調整時間

用戶可以在/etc/init.d/ 目錄,建立以下腳本來設定於開機時自動與校時伺服器同步時間。

步驟一:用"vi"指令建立名為"time\_sync"的腳本。

指令: # vi /etc/init.d/time\_sync

步驟二:輸入以下內容並使用":wq"來存檔,如圖9。

| Putty                                              | _ | × |
|----------------------------------------------------|---|---|
| #!/bin/sh                                          |   | ^ |
| /usr/sbin/ntpdate pool.ntp.org<br>/sbin/hwclock -w |   |   |
| ~                                                  |   |   |
| ~                                                  |   |   |
| ~                                                  |   |   |

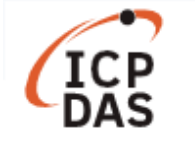

步驟三:更改檔案的執行權限。

指令: # chmod 755 /etc/init.d/time\_sync

步驟四:在/etc/rc2.d/目錄建立指向"time\_sync"的符號連結檔,如圖10。

指令: # ln -s /etc/init.d/time\_sync /etc/rc2.d/S95time\_sync

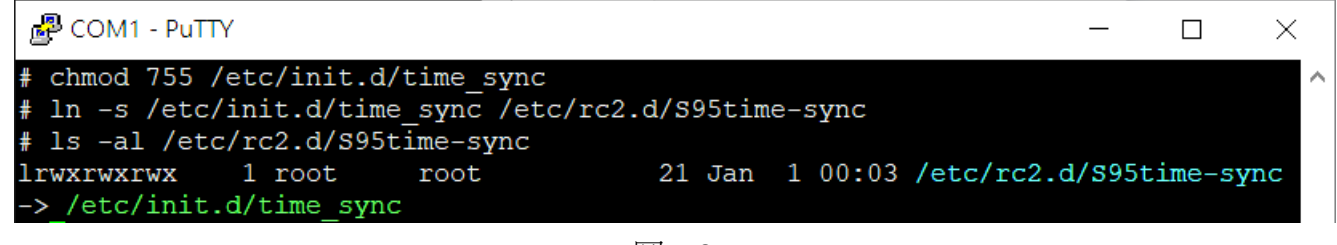

圖 10

步驟五:重新啟動 LinPAC,使用"date"指令檢查是否設定成功。

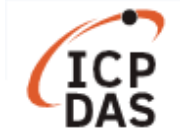

## □ <u>Ubuntu 作業系統 – 以 LP-8x2x 為例</u>

LP-8x2x 內建了"ntpd"服務來定期從校時伺服器同步時間。

用戶可以使用下列指令來檢查 ntpd 的狀態:

指令: # service ntp status

使用下列指令可以啟動/關閉 ntpd:

指令: # service ntp [start/stop]

若需檢查 ntpd 的詳細狀態,可以使用下方指令,如圖 11。

### 指令: # ntpq \_p

| 🛃 COM1 - PuTTY                            |                                        |           |   |      |      |       |                                        | _      |        | × |
|-------------------------------------------|----------------------------------------|-----------|---|------|------|-------|----------------------------------------|--------|--------|---|
| root@icpdas:~# serv<br>* NTP server is no | vice ntp statu<br>ot running           | S         |   |      |      |       |                                        |        |        | ^ |
| root@icpdas:~# serv                       | vice ntp start                         |           |   |      |      |       |                                        |        |        |   |
| * Starting NTP ser                        | rver ntpd                              |           |   |      |      |       |                                        |        | [ OK   | 1 |
| root@icpdas:~# ntpo                       | -<br>q-p                               |           |   |      |      |       |                                        |        |        | - |
| remote                                    | refid                                  | st        | t | when | poll | reach | delay                                  | offset | jitter |   |
| 1-34-13-89.hine 11                        | ====================================== | ====<br>2 | u | 13   | 64   | 1     | ====================================== | -0.318 | 0.002  |   |
| t1.time.tw1.yah .I                        | INIT.                                  | 16        | u |      | 64   | 0     | 0.000                                  | 0.000  | 0.000  |   |
| 106-104-162-193 11                        | 18.163.81.63                           | 2         | u | 12   | 64   | 1     | 17.669                                 | 1.397  | 0.002  |   |
| dns.alqualondeI                           | INIT.                                  | 16        | u | 11   | 64   | 0     | 0.000                                  | 0.000  | 0.000  |   |
| alphyn.canonica 14                        | 12.3.100.2                             | 2         | u | 10   | 64   | 1     | 195.559                                | -0.327 | 0.002  |   |

圖 11

### <u>取消 ntpd 服務</u>

如果用戶要使用"date"指令自行設定系統時間,或是使用"ntpdate"指令立刻將 LinPAC 與網路伺服器同步,請先取消"ntpd"服務於開機時自動啟動:

步骤一:將 ntpdate 檔,移至/etc/network/目錄下,如下指令:

指令: # mv /etc/network/if-up.d/ntpdate /etc/network/ntpdate

步驟二:利用"update-rc.d"指令,來移除符號連結檔,如圖 12。

指令: # update-rc.d -f ntp remove

步驟三:重新啟動 LinPAC。

步驟四:檢查是否成功關閉服務。 指令: # service ntp status

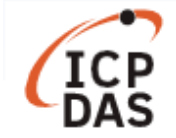

| P COM1 - PuTTY                                                   | —   | $\times$ |
|------------------------------------------------------------------|-----|----------|
| root@icpdas:~# mv /etc/network/if-up.d/ntpdate /etc/network/ntpd | ate | ~        |
| root@icpdas:~# update-rc.d -f ntp remove                         |     |          |
| Removing any system startup links for /etc/init.d/ntp            |     |          |
| /etc/rc0.d/K20ntp                                                |     |          |
| /etc/rc1.d/K20ntp                                                |     |          |
| /etc/rc2.d/S20ntp                                                |     |          |
| /etc/rc3.d/S20ntp                                                |     |          |
| /etc/rc4.d/S20ntp                                                |     |          |
| /etc/rc5.d/S20ntp                                                |     |          |
| /etc/rc6.d/K20ntp                                                |     |          |
| root@icpdas:~# reboot                                            |     |          |
| Broadcast message from root@icpdas                               |     |          |
| (/dev/tty05) at 2:50                                             |     |          |
| The system is going down for reboot NOW!                         |     |          |
| root@icpdas:~#                                                   |     |          |
| icpdas login: root                                               |     |          |
| Password:                                                        |     |          |
| Last login: Tue Sep 8 02:47:10 UTC 2020 on tty05                 |     |          |
| Welcome to Ubuntu 12.04.4 LTS (GNU/Linux 3.2.14-rt24 armv71)     |     |          |
| * Documentation: https://help.ubuntu.com/                        |     |          |
| root@icpdas:~# service ntp status                                |     |          |
| * NTP server is not running                                      |     |          |
| root@icpdas:~#                                                   |     | $\sim$   |

圖 12